# הגשה של לוגו ללקוח

הלקוח צריך לקבל קובץ של לוגו אשר ישמש אותו לכל צורך, כגון:

PDF AI

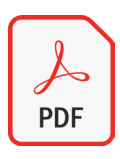

### **קובץ ווקטורי** מתאים לשימושים כנ

מתאים לשימושים כמו הדפסות או הפקות מיוחדות כמו חריטא, הטבעה, הדפסת תלת-מימד וכו'.

אפשר ורצוי להגיש קובץ מקורי אבל ללא הפונטים! ולכן נבצע המרה של הפונט לצורה - ידוע בשם:

Convert / Outline / Expand

בשום פנים ואופן אין להעביר פונטים מסחריים שרכשתם ללקוחות!!! במידה והם רוצים להשתמש בהם לא דרככם אז הם צריכים לרכוש את הפונטים בעצמם - לא בעיה שלכם.

> או JPEG PNG עם רקע

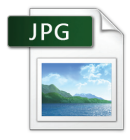

## קובץ תמונה עם רקע לבן / שחור / צבעוני

לרוב הקובץ הזה ישמש את הלקוח לשימושים כמו תמונת פרופיל ברשתות חברתיות ואפליקציות שונות - לא לדפוס.

מומלץ להתחשב בשימוש של התמונה ברשתות חברתיות:

כאשר מעלים תמונת פרופיל לרוב התמונה נחתכת בצורה של עיגול ולכן חשוב להתרחק מהקצוות של המסמך ולתת הרבה חלל מסביב ללוגו.

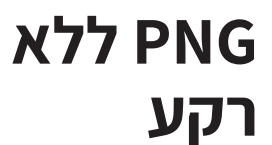

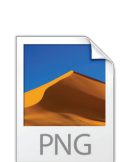

### קובץ שקוף - ללא רקע

הכוונה היא לא ללוגו שקוף אלה תמונה של הלוגו ללא רקע לעומת הקובץ תמונה הנ"ל. השימושים הינם מגוונים, בעיקר אינטרנט + ווידאו. קובץ PNG ניתן להטמיע במצגות, סרטונים, אפליקציות וכו'.

הוא אינו צריך להיות ענק מכיוון שאין סיבה להדפיס קובץ שקוף כאשר יש קובץ ווקטורי הצויין מקודם.

#### יש להגיש ללקוח קבצים שהוא יוכל להשתמש מבלי לשגע אתכם כל הזמן אז קראו את ההוראות בקפידה ופעלו לפיהם.

## (לשימוש דפוס וכו') - PDF

ہے PDF

> **טיפ:** צרו מסמך חדש בגודל A4 והעתיקו אליו את הלוגו לאחר שבצעתם המרה של הפונטים לצורות - Ctreate Outline / Expand

> > שמירה של PDF ממש פשוטה, יש לגשת לתפריט File > Save as copy

בחלונית השמירה לתת **שם ברור** לקובץ ו**יעד לשמירה** שתדעו למצוא את הקובץ ולבחור בפורמט **PDF** (אם שומרים מאינדיזיין לשמור Adobe PDF Print)

בחלונית השמירה של ה PDF יש לבחור בפרופיל PRESS QUALITY.

| Save Adobe PDF                                                                          |                                                                                                    |                         |
|-----------------------------------------------------------------------------------------|----------------------------------------------------------------------------------------------------|-------------------------|
| Adobe PDF Preset:                                                                       | [Illustrator Default] ~                                                                                                    | *                       |
| Standard:                                                                               | Custom                                                                                                    | ~                       |
| General<br>Compression<br>Marks and Bleeds<br>Output<br>Advanced<br>Security<br>Summary | <ul> <li>[High Quality Print]</li> <li>[PDF/X-1a:2001]</li> <li>[PDF/X-3:2002]</li> <li>[PDF/X-4:2008]</li> <li>[Press Quality]</li> <li>[Smallest File Size]</li> <li>1</li> <li>X</li> <li>Optimize for Fast Web View</li> <li>View PDF after Saving</li> <li>Create Acrobat Layers from Top-Level Layers</li> </ul> | lobe ^<br>again<br>h as |
|                                                                                         | Save PDF C                                                                                                    | ancel                   |

#### יש להגיש ללקוח קבצים שהוא יוכל להשתמש מבלי לשגע אתכם כל הזמן אז קראו את ההוראות בקפידה ופעלו לפיהם.

## AI - שמירה של קובץ ווקטורי לגרפיקה

Ai

**טיפ:** צרו מסמך חדש בגודל A4 והעתיקו אליו את הלוגו לאחר שבצעתם המרה של הפונטים לצורות - Ctreate Outline / Expand

רצוי לתת ללקוח גם קובץ אילוסטריטור או אינדיזיין מקורי במידה והוא ירצה לבצע שינויים בהמשך וגם שיהיה לו גיבוי.

כיום יש הרבה מאוד גירסאות של התוכנות ולא ניתן לפתוח קובץ אשר נשמר בתוכנה חדשה במחשב עליו מותקנת תוכנה ישנה ולכן אני ממליץ לשמור בפורמט שיתאים לכל מקרה ומצב על מנת למנוע שמירות חוזרות.

## על מנת לשמור קובץ אילוסטריטור אוניברסלי

יש לבצע שמירה כרגיל - File > Save As ואז לבחור בפורמט Al כמו שתמיד שומרים. בחלונית דיאלוג השמירה האחרונה לבחור בתפריט Version בגירסה ישנה יותר:

| Illustrator Options         Version:       Illustrator 2020         Fonts       Legacy Formats                                                                                                    | לדוגמה: Illustrator CC Legacy יפתח<br>בגרסאות ישנות יותר של CC.<br>אבל לא ב CS6 ולפני זה.<br>שאר הגרסאות מתאימות לתוכנות ישנות יותר.                                                                                                    |  |
|----------------------------------------------------------------------------------------------------|----------------------------------------------------------------------------------------------------|--|
| Subset       Illustrator CC (Legacy)       ers used ①         is less       Illustrator CS6         Illustrator CS5         Option:       Illustrator CS4         Cre       Illustrator CS3         Inc       Illustrator CS2         Em       Illustrator 10         Illustrator 9       File         |                                                                                                    |  |
| Illustrator 8         Japanese Illustrator 3         Transparency         Preserve Paths (discard transparency)         Preserve Appearance and Overprints         Preset: [Medium Resolution]         Custom         Warnings         ① only fonts with appropriate permission bits will be embedded. | על מנת לשמור קובץ אינדיזיין אוניברסלי<br>ש לבצע שמירה כרגיל - File > Save As ואז לבחור בפורמט InDesign CS4 or איל בצע שמירה כרגיל<br>late פעולה זו תיצור קובץ שאפשר לפתוח בגרסאות ישנות יותר של התוכנה.<br>ק File name:<br>Save as type: InDesign 2020 document |  |
| OK Cancel                                                                                                    | InDesign 2020 document<br>InDesign 2020 template<br>InDesign CS4 or later (IDML)                                                                                                    |  |

יש להגיש ללקוח קבצים שהוא יוכל להשתמש מבלי לשגע אתכם כל הזמן אז קראו את ההוראות בקפידה ופעלו לפיהם.

## עם רקע לשימושים שונים JPEG

**טיפ:** במקרה הזה אני ממליץ לעבוד בפוטושופ אבל לא חובה. צרו מסמך חדש בגודל 2000x2000px, הרזולוציה לא משנה בכלל כי זה לא יורד לדפוס אז אפשר 72DPI או 300DPI זה לא ישפיע על המסמך. מה שכן חשוב לוודא זה סביבת צבעים של RGB כי זה הולך לשימוש באינטרנט, דפדפנים, דיגיטל - אפליקציות וסרטוני וידאו.

**הדביקו את הגרפיקה לתוכנה**, אם עובדים בפוטושופ לעשות הדבק ולבחור באפשרויות ההדבקה ב SMART OBJECT לכל מקרה אם תרצו לבצע שינוי גודל בהמשך.

> **טיפ 2:** על מנת לקבוע מה הגודל המומלץ ללוגו וכמה להרחיק אותו מהשוליים אני ממליץ ליצור עיגול סימטרי, שקוף או עם קו מתאר דקיק שיהיה עד הקצה של השוליים של המסמך ואז מבינים איך התמונה תראה בתור תמונת פרופיל עגולה:

### בשלב הזה אפשר להוסיף צבע רקע כמו שחור / לבן / צבעוני או תמונה.

מומלץ שלא לשלב תמונות רקע מכיוון שבתמונות פרופיל קטנות לא ניתן יהיה להבין מה קורה שם וזה יכול לגרום לרעש בעיצוב.

אפשר לשמור JPEG באיכות גבוהה או PNG = זה לא ממש משנה מכיוון שכל רשת חברתית או תוכנת מסרים תוריד את איכות התמונה אז זה לא קריטי בכלל.

### במידה והכל מוכן באילוסטריטור ורוצים לשמור JPEG יש לגשת לתפריט:

File > Export > Save for web. תפתח חלונית שמירה, לבחור בפורמט הרצוי ולהגדיר גודל 2000PX גובה ורוחב. באילוסטריטור חשוב שגודל הקנבס יהיה תואם בפרופרציה של השמירה, אז אם מתעקשים לעבור בה ולא לעבור לפוטושופ יש ליצור מסמך חדש בגודל המתאים 2000x2000px.

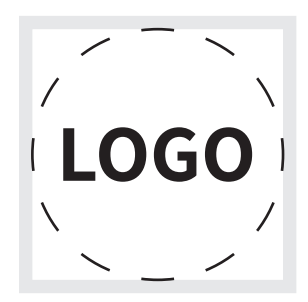

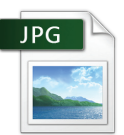

#### יש להגיש ללקוח קבצים שהוא יוכל להשתמש מבלי לשגע אתכם כל הזמן אז קראו את ההוראות בקפידה ופעלו לפיהם.

## א רקע PNG שמירה של קובץ שקוף ללא רקע

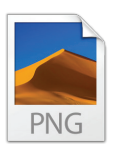

**טיפ:** במקרה הזה אני ממליץ לעבוד בפוטושופ אבל לא חובה. צרו מסמך חדש בגודל 2000x2000px ו 2000x2000px, הרזולוציה לא משנה בכלל כי זה לא יורד לדפוס אז אפשר 72DPl או 300Dpx מסטר זה לא ישפיע על המסמך. מה שכן חשוב לוודא זה סביבת צבעים של RGB כי זה הולך לשימוש באינטרנט, דפדפנים, דיגיטל - אפליקציות וסרטוני וידאו.

הדביקו את הגרפיקה לתוכנה, אם עובדים בפוטושופ לעשות הדבק ולבחור באפשרויות ההדבקה ב SMART OBJECT לכל מקרה אם תרצו לבצע שינוי גודל בהמשך.

במקרה של PNG אין צורך להשאיר שוליים או להיזהר מקצוות כי קובץ זה אינו מיועד להיות תמונת פרופיל ברשתות חברתיות או אפליקציות מסרים. מה שכן מומלץ זה לבצע CROP או TRIM לקצוות השקופים מסביב ללוגו מכיוון שהם עלולים להפריע בשימוש של הקובץ.

באילוסטריטור על מנת להקטין את הקנבס לגודל הגרפיקה יש לגשת לתפריט:

Object > Artboards > Fit to artwork bounds

### שמירה של הקובץ:

בפוטושופ ובאילוסטריטור לבחור ב File > Export > Save for web לבחור בפורמט PNG, לבדוק שגודל / גובה התמונה 2000px או יותר ולשמור.